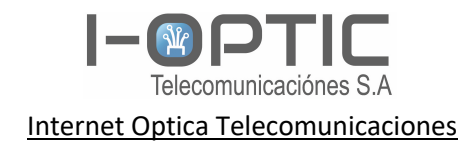

-Manual IPTV –

## Servicio OPTIC PLAY

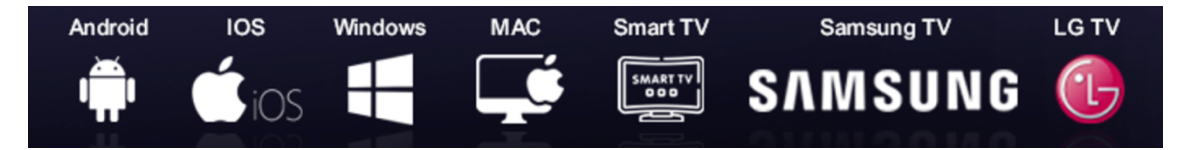

Software homologado y autorizado para usar

Cada APK tiene sus ventajas, se recomienda bajar las app directamente de la pagina

https://www.iptvsmarters.com/

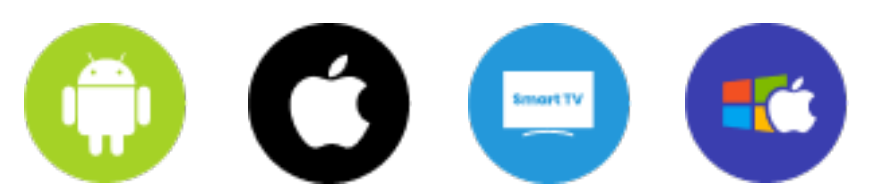

Observación las app en Windows y mac puede contener erro que actualmente está en los stores , se recomienda acceso web (30/11/24) (smarter pro )

Las app de los tv operan normal hasta la fecha sin reportes

SOLO ANDROID

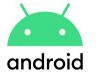

https://xciptv.com/

https://play.google.com/store/apps/details?id=com.nathnetwork.xciptv

Nota: hay otras aplicaciones que son compatibles debe consultar/ también hay versiones gratuitas como pagas con sus diferentes prestaciones en esta situación las app de compra corre por el usuario

WWW.I-OPTIC.NET - INFO@I-OPTIC.NET BUENOS AIRES – ARGENTINA I-OPTIC TECO S.A

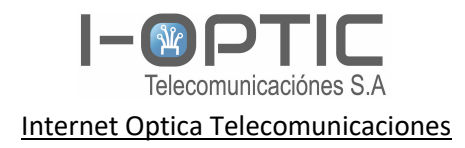

## Smarter pro

Primer paso seleccionar xtream codes (servidor)

| SMARTERS PLAYER                                                       | CHOOSE PLAYLIST TY |                   |
|-----------------------------------------------------------------------|--------------------|-------------------|
| PLAY A SINGLE STREAM                                                  | XTREAM CODES       | LOCAL AUDIO/VIDEO |
| By using this application, you agree to the <u>Terms of Services.</u> |                    |                   |

Segundo paso, ingresar los datos suministrado

Primer bloque: nombre elección del integrante/usuario.

Segundo bloque: usuario/username que le entrego la empresa o eligió poner para el login

Tercer bloque: clave para el acceso

Cuanto bloque: dirección del servidor. http://iptv.i-optic.net:25461

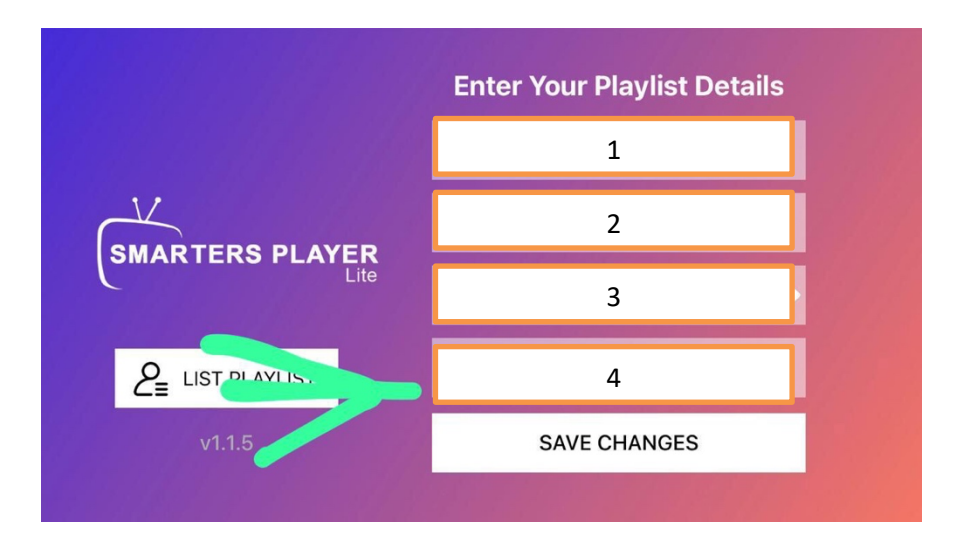

WWW.I-OPTIC.NET - INFO@I-OPTIC.NET BUENOS AIRES - ARGENTINA I-OPTIC TECO S.A

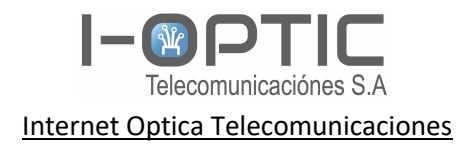

## Acceso WEB

Primer paso debe seleccionar PLAYER API y repetir los pasos de la página anterior

http://webtv-new.iptvsmarters.com/

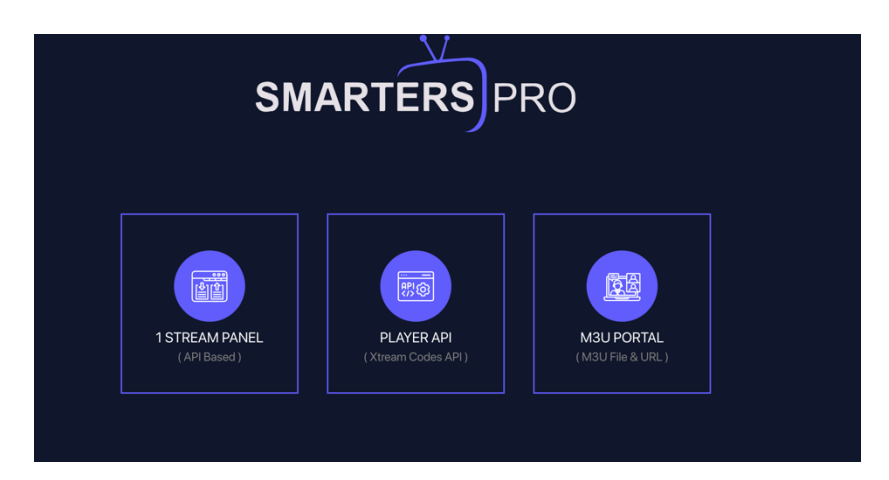

Primer bloque: nombre elección del integrante/usuario.

Segundo bloque: usuario/username que le entrego la empresa o eligió poner para el login

Tercer bloque: clave para el acceso

Cuanto bloque: dirección del servidor. http://iptv.i-optic.net:25461

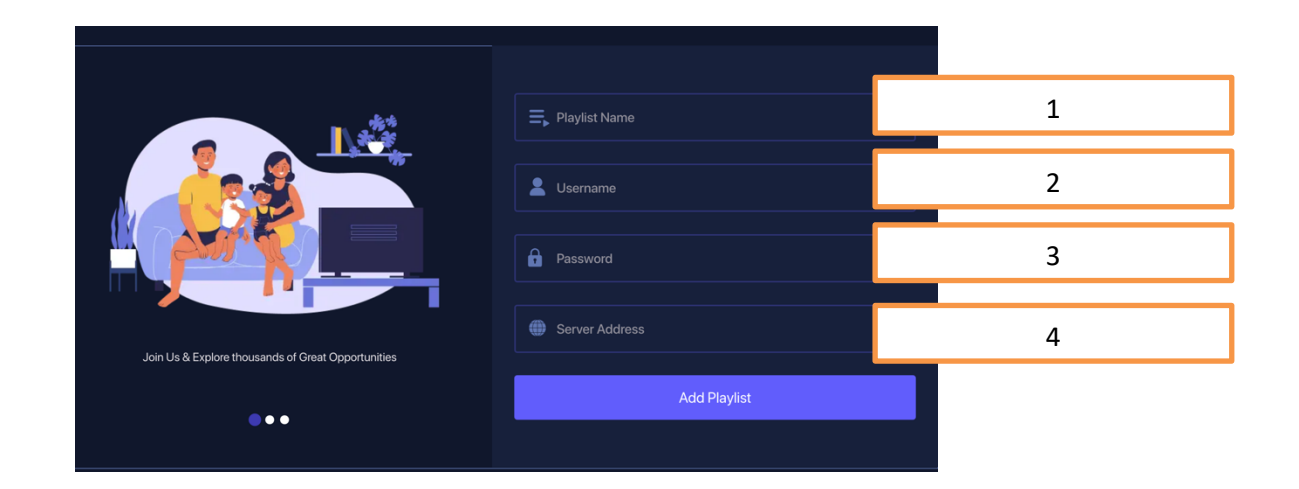

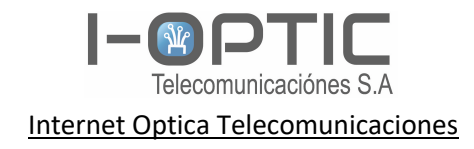

## XCIPTV

Primer Bloque Direccion del servidor: http://iptv.i-optic.net:25461

Segundo bloque: usuario/username que le entrego la empresa o eligió poner para el login

Tercer bloque: clave para el acceso

Download:

https://play.google.com/store/apps/details?id=com.nathnetwork.xciptv&hl=es\_AR

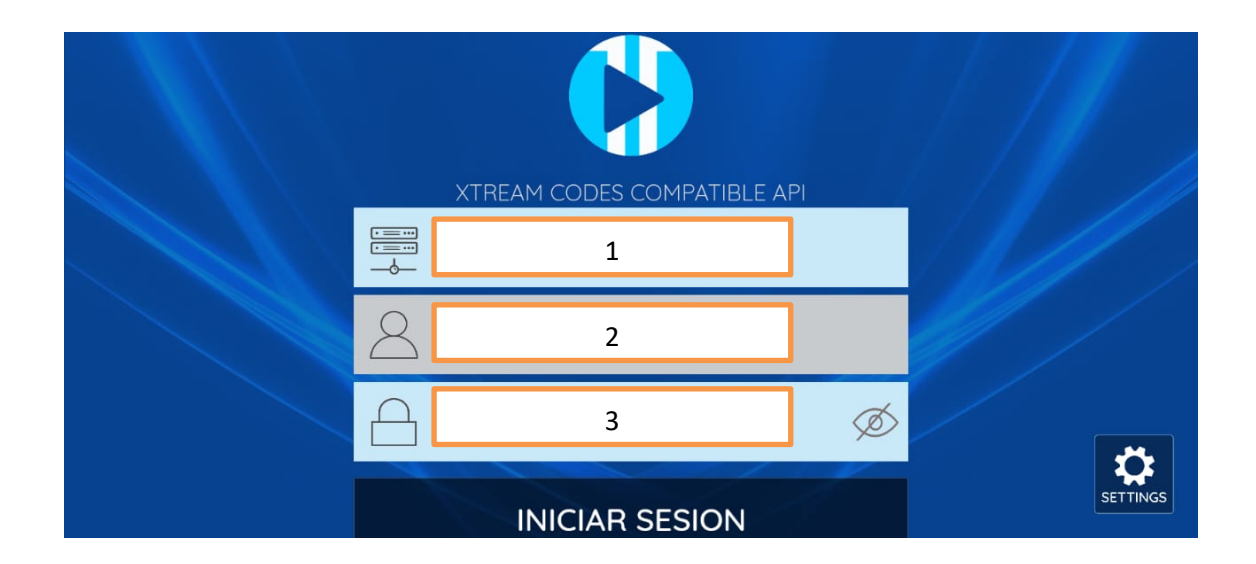

Usuarios final: info@i-optic.net

Reseller: ventas@i-optic.net

Emisoras/radios: canales@i-optic.net

Soporte: <a href="mailto:soporte@i-optic.net">soporte@i-optic.net</a>

La empresa cuenta con las licencias emitida del enacom para difusión tanto publico como privado

Papeles a disposición de la empresa amisora o participante

WWW.I-OPTIC.NET - INFO@I-OPTIC.NET BUENOS AIRES – ARGENTINA I-OPTIC TECO S.A